## **Conficker**

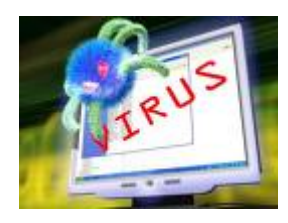

http://www.thaicert.nectec.or.th/advisory/alert/conficker\_r.ph
p

| Iress 🤷 Scheduled Tasks |   |                      |                    |               | -             | ی 🔁   |
|-------------------------|---|----------------------|--------------------|---------------|---------------|-------|
|                         |   | Name 🔺               | Schedule           | Next Run Time | Last Run Time | Statu |
| Other Places            | * | Add Scheduled Task j | At 5:00 PM every M | 5:00:00 PM    | 5:00:00 PM    | Runni |
| 💁 Control Panel         |   | At2                  | At 11:00 PM every  | 11:00:00 PM   | 11:00:00 PM   | Runn  |
| Mu Desumente            |   | At3                  | At 12:00 PM every  | 12:00:00 PM   | 12:00:00 PM   | Runn  |
|                         |   | At4                  | At 7:00 AM every M | 7:00:00 AM    | 7:00:00 AM    | Runni |
| Ny Network Places       |   | 🙆 At5                | At 4:00 AM every M | 4:00:00 AM    | 4:00:00 AM    | Runni |
|                         |   | At6                  | At 6:00 PM every M | 6:00:00 PM    | 6:00:01 PM    | Runni |
| Dataila                 | ~ | 🙆 At7                | At 10:00 PM every  | 10:00:00 PM   | 10:00:00 PM   | Runni |
| Decalis                 | * | At8                  | At 12:00 PM every  | 12:00:00 PM   | 12:00:00 PM   | Runni |
|                         |   | AL9                  | At 7:00 AM every M | 7:00:00 AM    | 7:00:00 AM    | Runni |

| plications Processes          | Performance   N | Jetworking | Users              |   |
|-------------------------------|-----------------|------------|--------------------|---|
| Image Name                    | User Name       | CPU        | Mem Usage          |   |
| PccNTMon.exe *32              | teppap          | 00         | 10,688 K           |   |
| rdoclip.exe                   | teppap          | 00         | 5.904 K            |   |
| rundl32.exe                   | SYSTEM          | 00         | 2,852 K            |   |
| rundll32.exe                  | SYSTEM          | 00         | 2,876 K            |   |
| rundll32.exe                  | SYSTEM          | 00         | 2,884 K            |   |
| rundll32.exe                  | SYSTEM          | 00         | 2,856 K            |   |
| rundll32.exe                  | SYSTEM          | 00<br>00   | 2,868 K<br>2,872 K |   |
| rundll32.exe                  | SYSTEM          |            |                    |   |
| rundll32.exe                  | SYSTEM          | 00         | 2,876 K            |   |
| rundll32.exe                  | SYSTEM          | 00         | 2,880 K            |   |
| rundll32.exe                  | SYSTEM          | 00         | 2,860 K            |   |
| services.exe                  | SYSTEM          | 00         | 168,084 K          |   |
| slp_srvreg.exe *32            | SYSTEM          | 00         | 3,844 K            |   |
| smss.exe                      | SYSTEM          | 00         | 688 K              |   |
| SN8C88.EXE *32                | SYSTEM          | 00         | 5,000 K            |   |
| snmp.exe                      | SYSTEM          | 00         | 7,688 K            |   |
| snmp.exe *32                  | SYSTEM          | 00         | 8,152 K            |   |
| spoolsv.exe                   | SYSTEM          | 00         | 9,808 K            |   |
| svchost.exe                   | SYSTEM          | 00         | 4,636 K            | - |
| Show processes from all users |                 |            | End Proces         | e |

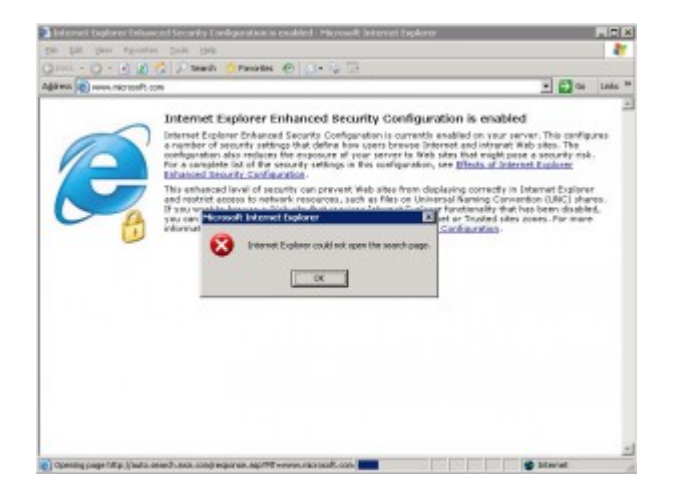

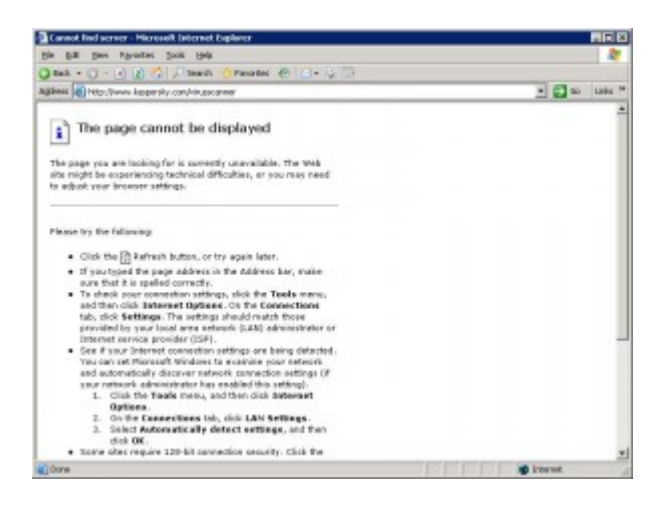

- 000000000000 Antivirus 00000000000

- - - KB957097
    - KB958644
    - KB958687

    - <u>KKiller.exe</u> [][][][] noc.rmutl.ac.th [][] [][][][][]][]] 3.[]4.[]4

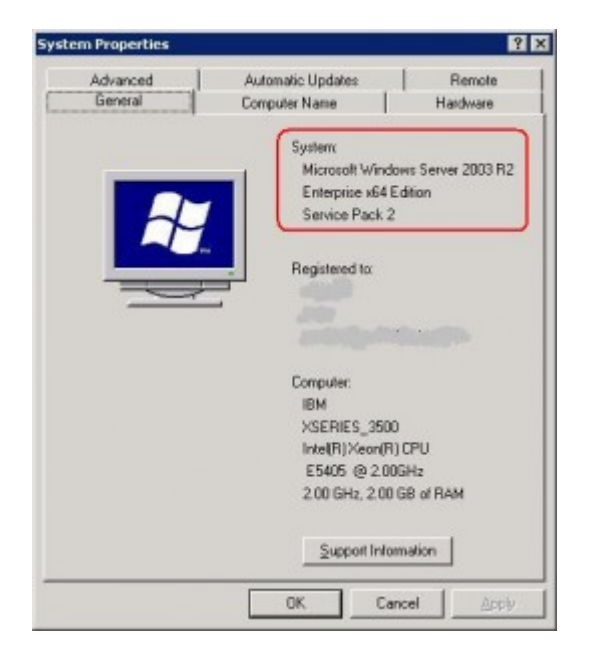

| OfficeScan Console                      | -       |
|-----------------------------------------|---------|
| Component Versions<br>Update Now        |         |
| Enable Roaming Mode<br>Disable Firewall |         |
| Stop Scheduled Scan                     | 2       |
| Plug-in Manager                         | ·cle Bi |
| Unload OfficeScan                       |         |

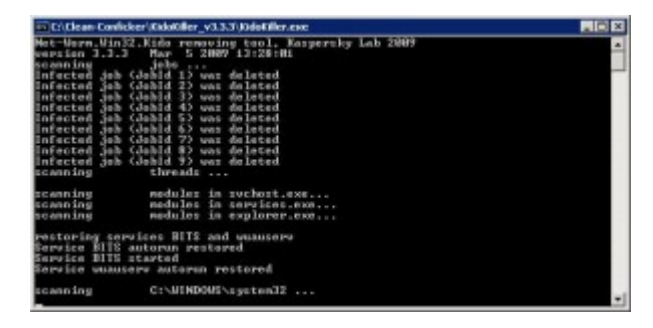

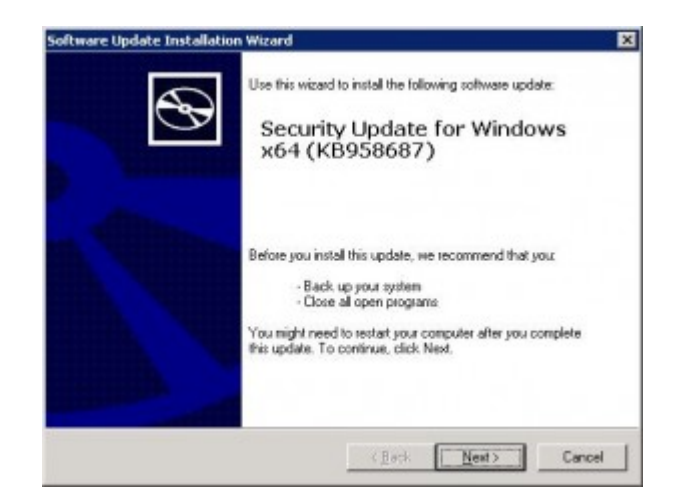

- \_\_\_\_\_\_\_\_\_\_\_\_\_\_\_\_\_\_\_\_\_\_\_\_\_\_\_\_\_
- - Kaspersky
  - Trend Micro